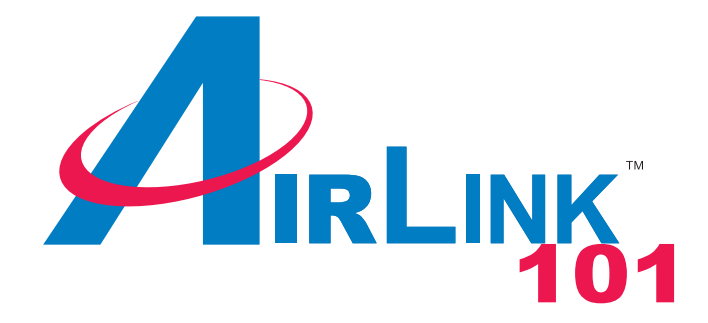

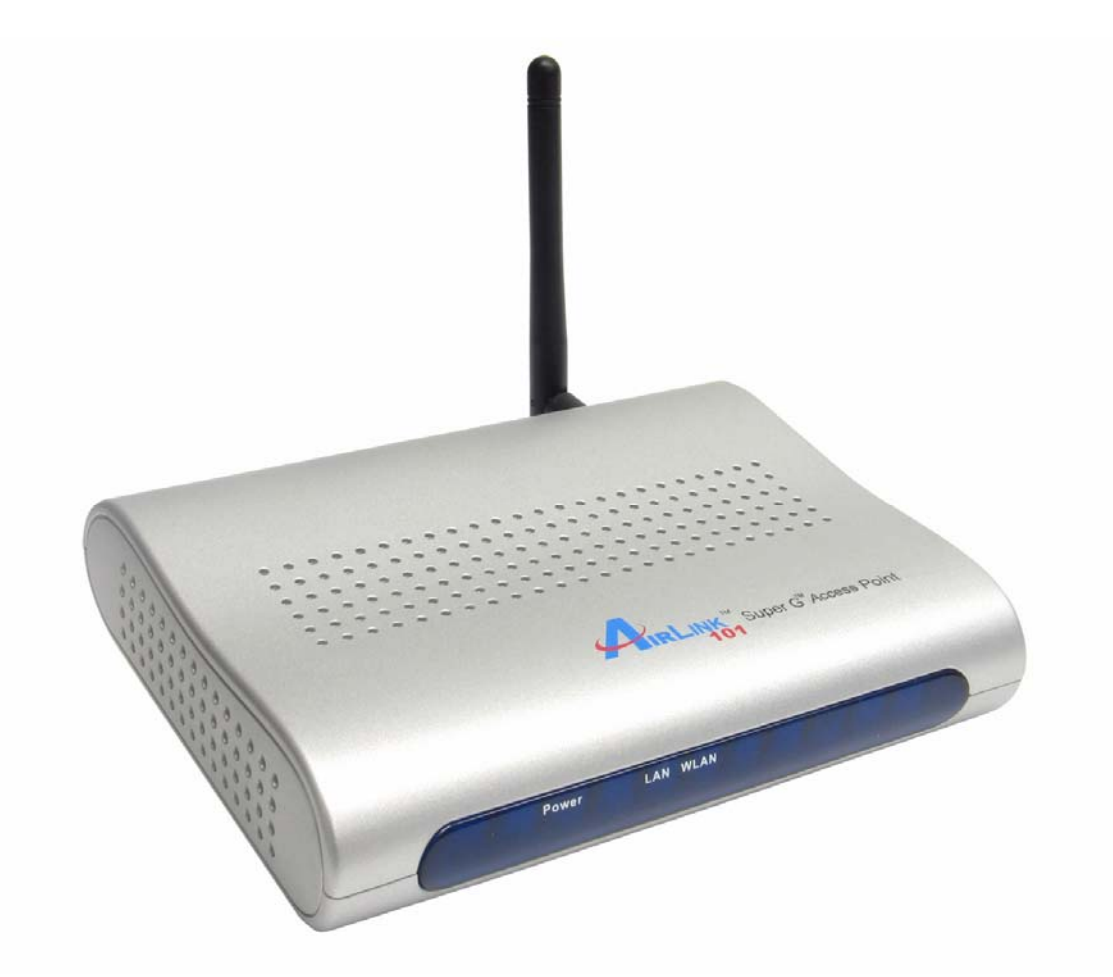

# Super G<sup>™</sup> Wireless Access Point

## Model # AP431W

## **User's Manual**

Ver. 1A

## Table of Contents

| 1. Introduction                    | 3  |
|------------------------------------|----|
| 2. Getting Started                 | 4  |
| 3. Gathering Information           | 7  |
| 4. Configuring Network Address     | 8  |
| 5. Using Web Configuration Utility | 15 |
| 6. Connecting to the Access Point  | 21 |
| 7. Web Configuration Utility       | 22 |
| 7.1 Primary Setup                  | 22 |
| 7.2 System                         | 29 |
| 7.3 Operating Mode                 | 31 |
| 7.4 Access Control                 | 36 |
| 7.5 Advanced Wireless              | 38 |
| 7.6 Setting Status                 | 40 |
| 7.7 Help                           | 41 |
| Industry Canada Statement          | 43 |
| Technical Support                  | 44 |

## 1. Introduction

Congratulations on your purchase of this Super G<sup>™</sup> Wireless Access Point. The Access Point features five operating modes. The Access Point mode connects your wireless clients with the wired part of your network. The AP client mode acts as a wireless network adapter for your PC or game console. The AP Repeater mode extends the range of your access point/wireless router by repeating the signal to wireless clients that are beyond the broadcasting range of the access point/wireless router. This provides the wireless clients with greater flexibility and mobility. The WDS bridges the network clients from various physically separate LANs into one virtual LAN. Finally, the WDS with AP bridges separate LANs into a virtual LAN while allowing wireless clients to connect with the device.

The Access Point is compatible with existing 802.11b and 802.11g network devices so it will work with most existing wireless devices. If you have other Super  $G^{TM}$  compatible wireless network device, you can also enable Super  $G^{TM}$  on the Access Point for faster transfer rate.\*

Instructions for installing and configuring this product can be found in this manual. Before you install and use this product, please read this manual carefully for proper operation of this product.

#### Package Contents

Before you begin the installation, please check the items of your package:

- Super G<sup>™</sup> Wireless Access Point
- Power Adapter
- RJ-45 Network Cable
- Antenna
- Quick Installation Guide
- Manual CD

If any item contained is damaged or missing, please contact your local dealer immediately. Also, keep the box and packaging materials in case you need to ship the unit in the future.

## 2. Getting Started

Please refer to the following diagrams to determine which operating mode you should use for your network.

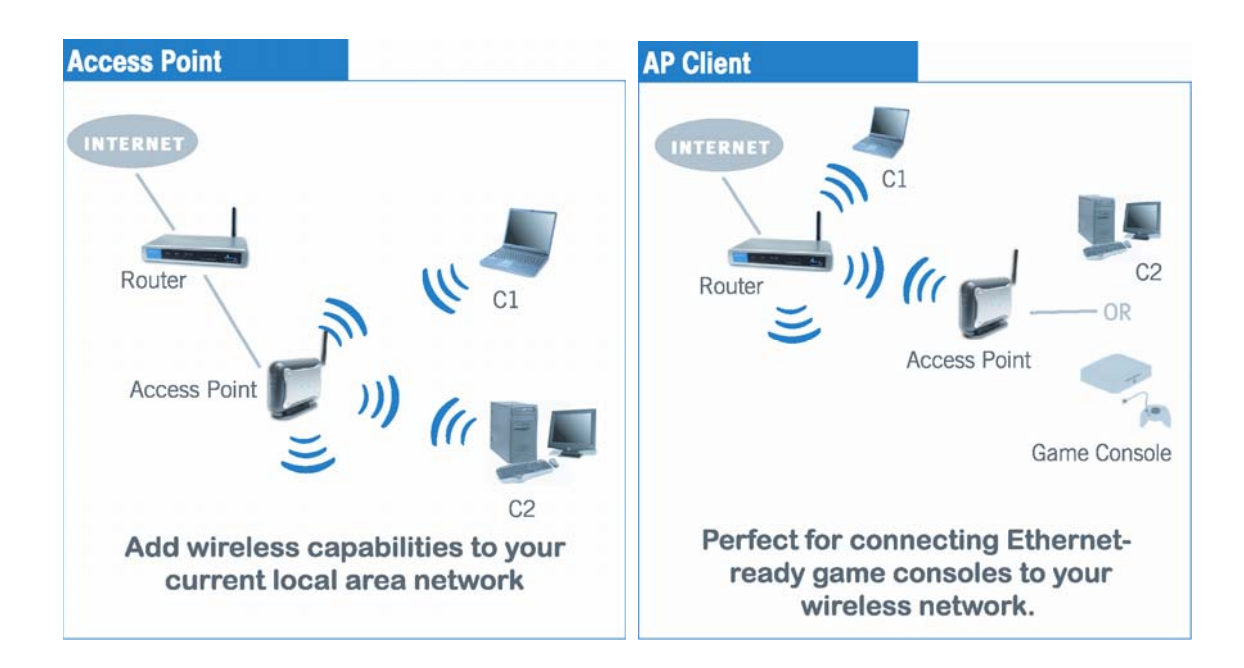

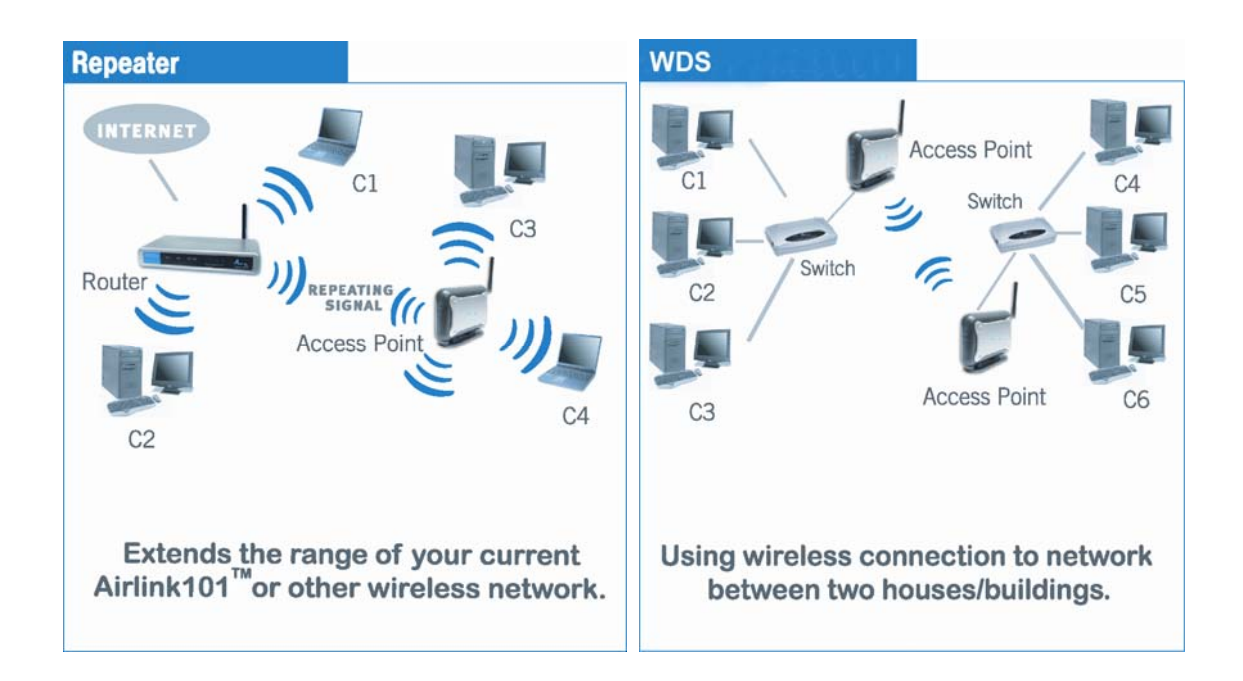

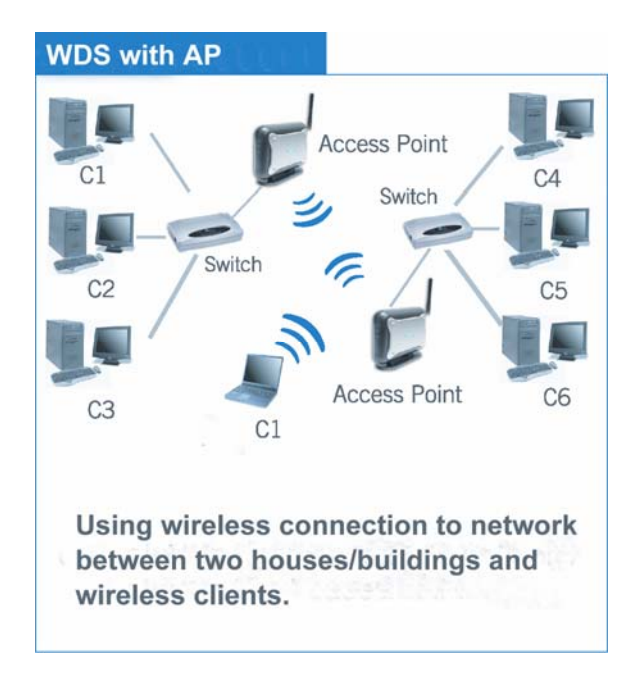

If you want to use the AP431W as an Access Point with minimal configuration, just connect it to your existing router or switch with a Cat. 5 network cable and then power it on. The Access Point is ready to use with its default settings:

SSID: **default** Channel: **6** Encryptions: **disabled** 

If you want to configure the Access Point's settings or set it to other operating modes, please follow the rest of this guide.

**Step 1** Connect one end of a network cable to the **Network** port of the Access Point and connect the other end to one of the **LAN** ports of the router (See the diagram below).

**Step 2** Power on the Access Point by connecting one end of the supplied power adapter to the power jack of the Access Point and connecting the other end to an electrical outlet.

**Step 3** Verify that all three lights on the Access Point are lit. If not, verify that all the connections are secure and try again.

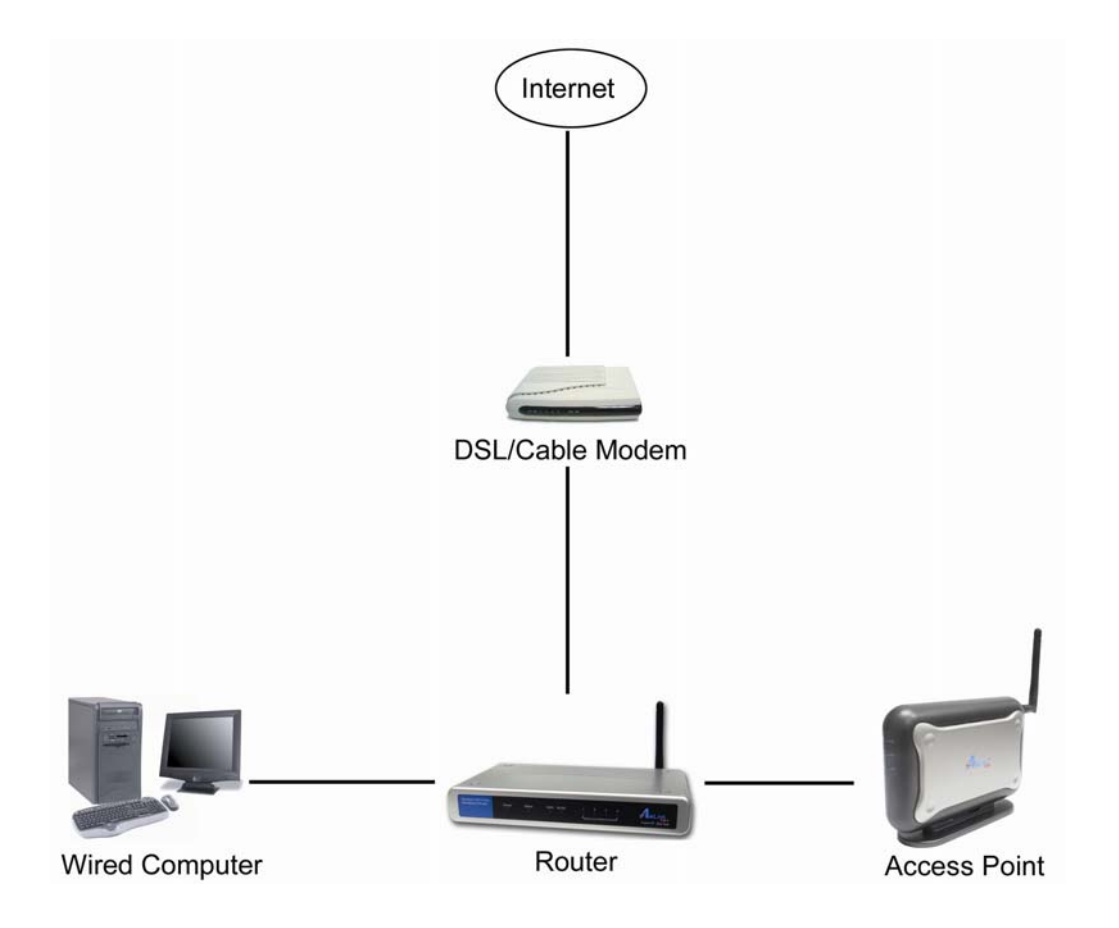

## **3. Gathering Information**

**Step 1** On the wired computer, go to **Start**, **Run**, type **command** (for Windows 95/98/ME) or **cmd** (for Windows 2000/XP) and click **OK**.

Step 2 Type ipconfig and press Enter. Your network settings will be displayed.

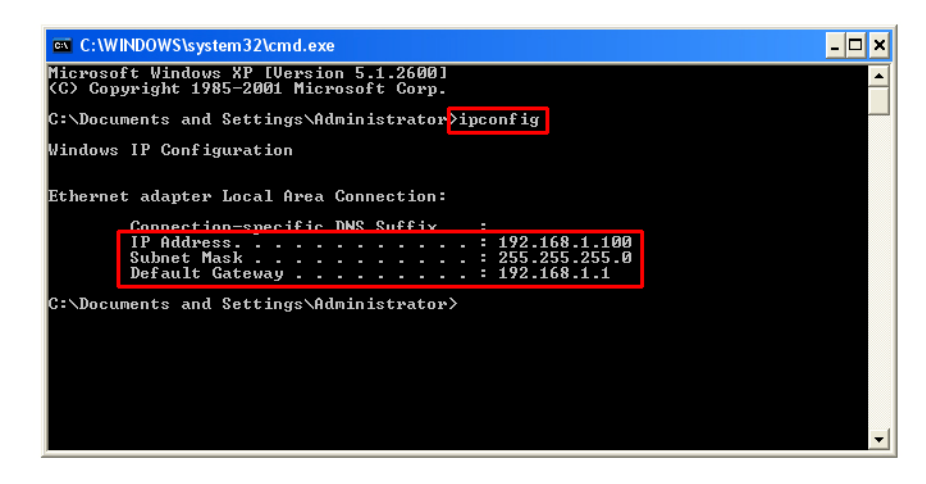

Step 3 Write down the values for the IP Address, Subnet Mask, and Default Gateway on a piece of paper.

**Step 4** If you want to set the AP431W to a mode other than an Access Point, write down the following values for your existing wireless router or AP:

- 1. SSID (Network Name)
- 2. Channel Number
- 3. Wireless Security Settings

The AP431W needs to use the same wireless settings in order for it to work properly. You may gather these information from the web configuration utility of your wireless router.

Step 5 Refer to the IP Address you've written down from Step 3.

If the first three numbers of your **IP Address** are **192.168.1**, then you do not need to configure your computer's IP Address. Please continue to **Section 5, Using Web Configuration Utility**.

If the first three numbers of your **IP Address** are not **192.168.1**, (Ex. **192.168.2**), then please refer to the next section for instructions on how to change the IP Address.

## 4. Configuring Network Address

This section describes how to change your computer's IP Address to access the Access Point's Web Configuration Utility and then to change the Access Point's IP Address to match your existing Network Address.

👺 Control Panel File Edit View Favorites Tools Help 🕝 Back 👻 🌔 🔹 🏂 🔎 Search 🎼 Folders 💷 • 💌 🄁 Go 🔹 Norton AntiVirus 🛃 🔹 Address 🔂 Control Panel Control Panel **Pick a category** 🚱 Switch to Classic View ÷ Appearance and Themes s and Other Hardware See Also 🍇 Windows Update Help and Support
 Other Control Panel Options ork and Internet Connect dd or Remove Programs ds, Speech, and Audio De erformance and Maintenanc

**Step 1** Go to **Start > Settings > Control Panel > Network and Internet Connections**.

Step 2 Select Network Connections.

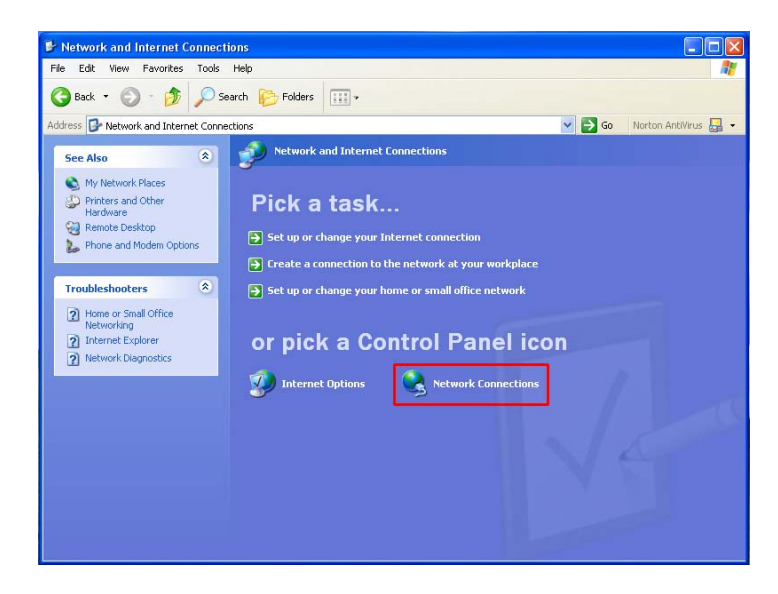

Step 3 Right-click on Local Area Connection and select Properties.

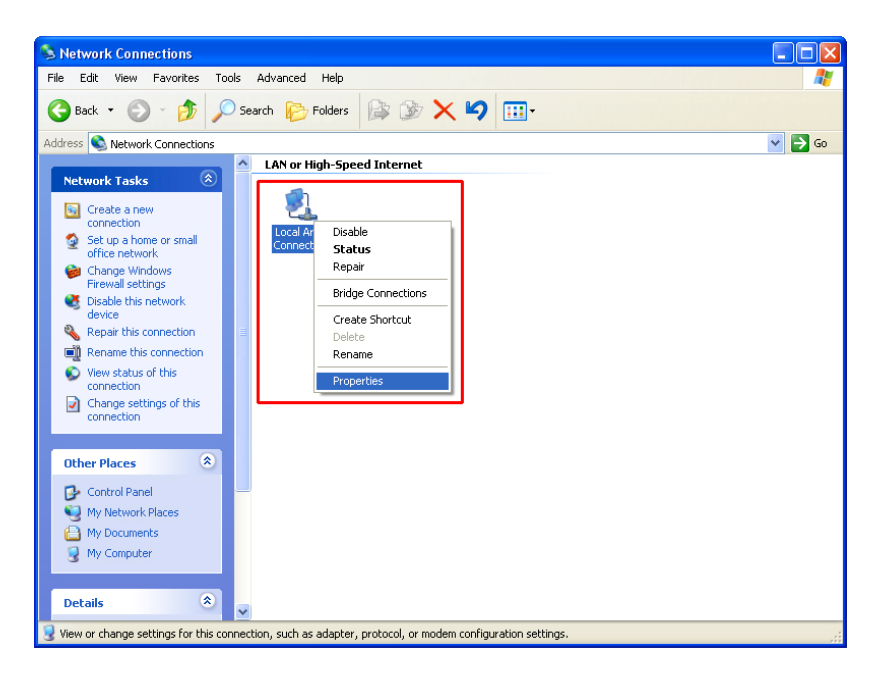

Step 4 Select Internet Protocol (TCP/IP) and click on Properties.

| 🕹 Local Area Connection Properties 🛛 🔹 💽                                                                                                    |  |  |
|----------------------------------------------------------------------------------------------------|--|--|
| General Authentication Advanced                                                                                                    |  |  |
| Connect using:                                                                                                    |  |  |
| WIA Compatable Fast Ethernet Adapte Configure                                                                                                    |  |  |
| This connection uses the following items:                                                                                                    |  |  |
| Internet Protocol (TCP/IP)                                                                                                    |  |  |
|                                                                                                    |  |  |
|                                                                                                    |  |  |
| Install Uninstall Properties                                                                                                    |  |  |
| Transmission Control Protocol/Internet Protocol. The default<br>wide area network protocol that provides communication<br>across diverse interconnected networks. |  |  |
| <ul> <li>Show icon in notification area when connected</li> <li>Notify me when this connection has limited or no connectivity</li> </ul>                          |  |  |
| OK Cancel                                                                                                    |  |  |

Step 5 Select Use the following IP address and enter the following:

IP Address: **192.168.1.101** Subnet Mask **255.255.255.0** 

| Internet Protocol (TCP/IP) Properties 🔹 🥐 🔀                                                                                                    |                                         |  |  |
|----------------------------------------------------------------------------------------------------|-----------------------------------------|--|--|
| General                                                                                                    |                                         |  |  |
| You can get IP settings assigned automatically if your network supports this capability. Otherwise, you need to ask your network administrator for the appropriate IP settings. |                                         |  |  |
| ● Use the following IP address: —                                                                                                    | ·                                       |  |  |
| IP address:                                                                                                    | 192.168.1.101                           |  |  |
| Subnet mask:                                                                                                    | 255.255.255.0                           |  |  |
| Default gateway:                                                                                                    | · · ·                                   |  |  |
| Obtain DNS server address autor                                                                                                    | Obtain DNS server address automatically |  |  |
| ─⊙ Use the following DNS server add                                                                                                    | dresses:                                |  |  |
| Preferred DNS server:                                                                                                    |                                         |  |  |
| Alternate DNS server:                                                                                                    | · · ·                                   |  |  |
|                                                                                                    | Advanced                                |  |  |
|                                                                                                    | OK Cancel                               |  |  |

Click **OK** when done.

Step 6 Click Close.

| 🕹 Local Area Connection Properties 🛛 🔹 💽                                                                                                    |  |  |
|----------------------------------------------------------------------------------------------------|--|--|
| General Authentication Advanced                                                                                                    |  |  |
| Connect using:                                                                                                    |  |  |
| WIA Compatable Fast Ethernet Adapte Configure                                                                                                    |  |  |
| This connection uses the following items:                                                                                                    |  |  |
| ☑ 🐨 Internet Protocol (TCP/IP)                                                                                                    |  |  |
|                                                                                                    |  |  |
|                                                                                                    |  |  |
| Install Uninstall Properties                                                                                                    |  |  |
| Description                                                                                                    |  |  |
| Transmission Control Protocol/Internet Protocol. The default<br>wide area network protocol that provides communication<br>across diverse interconnected networks. |  |  |
| Show icon in notification area when connected<br>Notify me when this connection has limited or no connectivity                                                    |  |  |
|                                                                                                    |  |  |
| Close Cancel                                                                                                    |  |  |

**Step 7** Open your web browser (Internet Explorer or Netscape) and enter **192.168.1.250** in the Address Bar and press **Enter**.

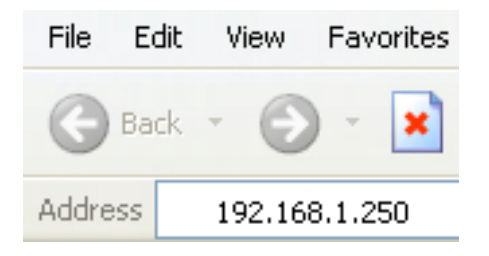

Step 8 Enter admin for both the User name and Password and click OK.

| Connect to 192.                                                     | 168.1.250                                                              | ? ×                           |
|---------------------------------------------------------------------|------------------------------------------------------------------------|-------------------------------|
|                                                                     |                                                                        | A PAR                         |
| The server 192.168.<br>and password.                                | 1.250 at AP431W require                                                | s a username                  |
| Warning: This server<br>password be sent in<br>without a secure cor | r is requesting that your u<br>an insecure manner (basion<br>nection). | sername and<br>authentication |
| User name:                                                          | 😰 admin                                                                | •                             |
| Password:                                                           | •••••                                                                  |                               |
|                                                                     | Remember my passv                                                      | vord                          |
|                                                                     |                                                                        |                               |
|                                                                     | ОК                                                                     | Cancel                        |

**Step 9** Refer to the Network Settings you've written down from the previous section and change the first three numbers of the IP Address to match your local network address.

For example: If your computer's **IP Address** is **192.168.2.100**, change the first three numbers to **192.168.2** as well but leave the last number **250** alone.

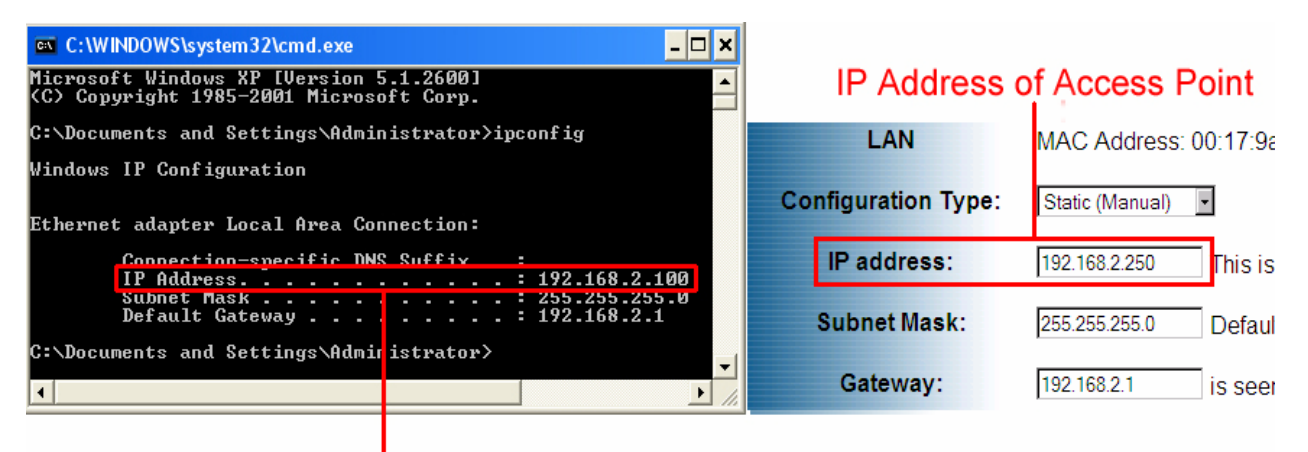

#### IP Address of Computer

**Step 10** Enter the **Subnet Mask** and **Gateway** fields with exactly the same values as you got from running **ipconfig**.

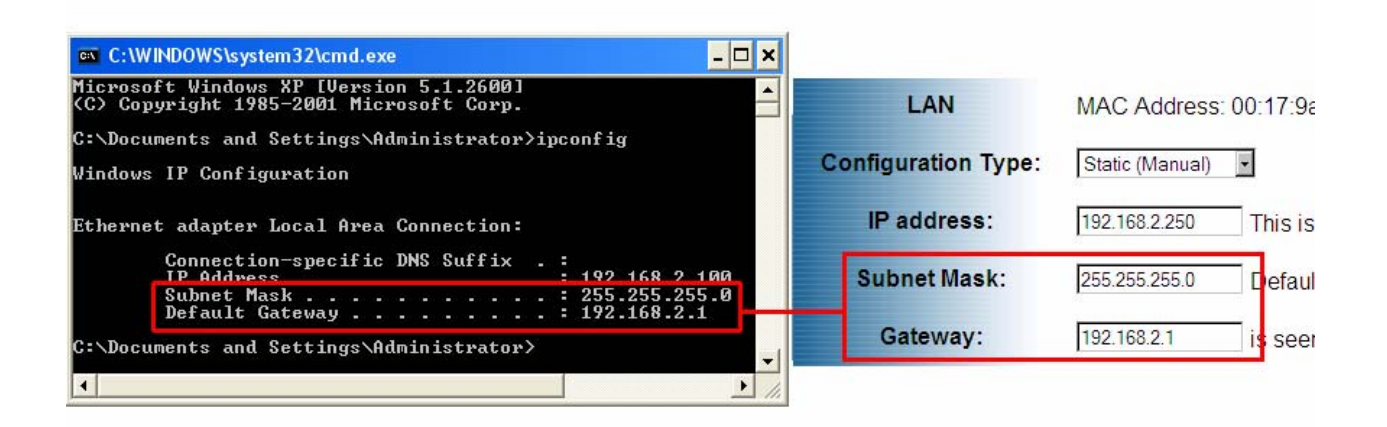

Step 11 Click Apply to save the changes.

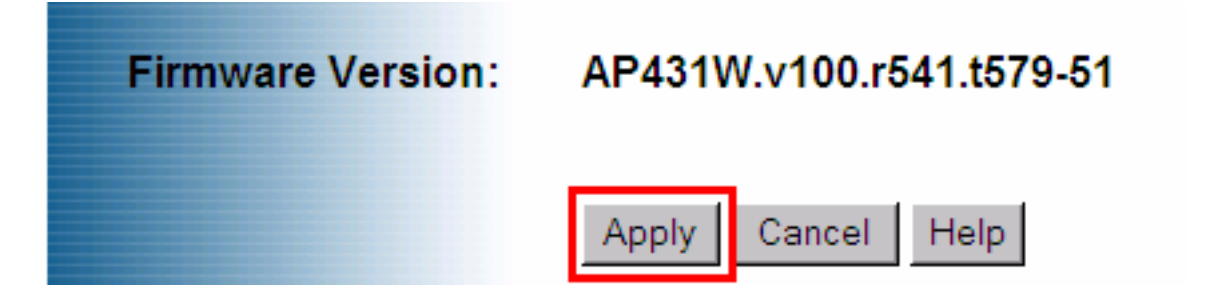

Step 12 Return to Internet Protocol (TCP/IP) Properties and select Obtain an IP address automatically and Obtain DNS server address automatically and click OK.

| Internet Protocol (TCP/IP) Prope                                                                                                    | rties 🛛 🕐 🔀 |  |
|----------------------------------------------------------------------------------------------------|-------------|--|
| General Alternate Configuration                                                                                                    |             |  |
| You can get IP settings assigned automatically if your network supports<br>this capability. Otherwise, you need to ask your network administrator for<br>the appropriate IP settings. |             |  |
| <ul> <li>Obtain an IP address automatical</li> </ul>                                                                                                    | y I         |  |
| Use the following IP address: —                                                                                                    |             |  |
| IP address:                                                                                                    |             |  |
| Subnet mask:                                                                                                    |             |  |
| Default gateway:                                                                                                    |             |  |
| Obtain DNS server address autor                                                                                                    | natically   |  |
| OUse the following DNS server add                                                                                                    | dresses:    |  |
| Preferred DNS server:                                                                                                    |             |  |
| Alternate DNS server:                                                                                                    |             |  |
|                                                                                                    | Advanced    |  |
|                                                                                                    | OK Cancel   |  |

Step 13 Click Close.

| 🕹 Local Area Connection Properties 🛛 🔹 🔀                                                                                                    |  |  |
|----------------------------------------------------------------------------------------------------|--|--|
| General Authentication Advanced                                                                                                    |  |  |
| Connect using:                                                                                                    |  |  |
| VIA Compatable Fast Ethernet Adapte Configure                                                                                                    |  |  |
| This connection uses the following items:                                                                                                    |  |  |
| Internet Protocol (TCP/IP)                                                                                                    |  |  |
|                                                                                                    |  |  |
|                                                                                                    |  |  |
| Install Uninstall Properties                                                                                                    |  |  |
| Description                                                                                                    |  |  |
| Transmission Control Protocol/Internet Protocol. The default<br>wide area network protocol that provides communication<br>across diverse interconnected networks. |  |  |
| <ul> <li>Show icon in notification area when connected</li> <li>Notify me when this connection has limited or no connectivity</li> </ul>                          |  |  |
|                                                                                                    |  |  |
| Close                                                                                                    |  |  |

**Step 14** At the Command Prompt, type **ipconfig /release** and press **Enter**. You should see all 0's as shown below.

| 🔤 C:\WINDOWS\system32\cmd.exe                                                                        | - 🗆 🗙 |
|----------------------------------------------------------------------------------------------------|-------|
| Microsoft Windows XP [Version 5.1.2600]<br>(C) Copyright 1985-2001 Microsoft Corp.                   | -     |
| C:\Documents and Settings\Administratoryipconfig /release                                            |       |
| Windows IP Configuration                                                                             |       |
| Ethernet adapter Local Area Connection:                                                              |       |
| Connection-specific DWC Cuffix<br>IP Address : 0.0.0.0<br>Subnet Mask : 0.0.0.0<br>Default Gateway : |       |
| C:\Documents and Settings\Administrator>                                                             |       |
|                                                                                                    |       |
|                                                                                                    |       |
|                                                                                                    |       |
|                                                                                                    | -     |

**Step 15** Type **ipconfig /renew** and press **Enter**. You should receive a valid IP address as shown below.

| C:\WINDOWS\system32\cmd.exe                                                             | - 🗆 ×    |
|-----------------------------------------------------------------------------------------|----------|
| Microsoft Windows XP [Version 5.1.2600]<br>(C) Copyright 1985–2001 Microsoft Corp.      | <b>_</b> |
| C:\Documents and Settings\Administrator <mark>&gt;ipconfig /renew</mark>                |          |
| Windows IP Configuration                                                                |          |
| Ethernet adapter Local Area Connection:<br>Connection_specific DNS Suffix<br>IP Address |          |
| C:\Documents and Settings\Administrator>                                                | -        |

**Step 16** Type **ping 192.168.2.250** and press **Enter**. You should receive four Reply from messages as shown below.

| 🛤 C:\WINDOWS\system32\cmd.exe                                                                                                    | - 🗆 🗙    |
|----------------------------------------------------------------------------------------------------|----------|
| Microsoft Windows XP [Version 5.1.2600]<br>(C) Copyright 1985-2001 Microsoft Corp.                                                                                                    | <b>_</b> |
| C:\Documents and Settings\Administrator ping 192.168.2.250                                                                                                    |          |
| Pinging 192.168.2.250 with 32 bytes of data:                                                                                                    |          |
| Reply from 192.168.2.250: bytes=32 time<1ms TTL=255<br>Reply from 192.168.2.250: bytes=32 time=35ms TTL=255<br>Reply from 192.168.2.250: bytes=32 time=1ms TTL=255<br>Reply from 192.168.2.250: bytes=32 time=58ms TTL=255 |          |
| Ping statistics for 192.168.2.250:<br>Packets: Sent = 4, Received = 4, Lost = 0 (0% loss),<br>Approximate round trip times in milli-seconds:<br>Minimum = 0ms, Maximum = 58ms, Average = 23ms                              |          |
| C:\Documents and Settings\Administrator>                                                                                                    |          |
|                                                                                                    |          |
|                                                                                                    |          |
|                                                                                                    | -        |

## 5. Using Web Configuration Utility

You can use the Access Point's built-in Web Configuration Utility to configure the encryption settings and operating modes. This section describes how to configure the Access Point's wireless and security settings.

**Step 1** Open your Web Browser (Internet Explorer or Netscape), enter the IP Address of the Access Point (default: **192.168.1.250**) in the Address Bar and press **Enter**.

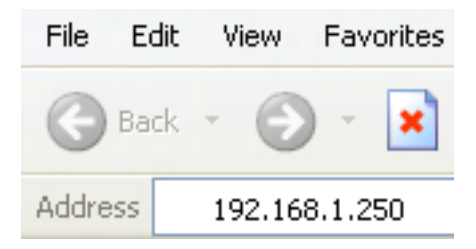

**Note:** If you have changed the IP Address of the Access Point, as described in the previous section, enter its new IP Address instead of the default.

Step 2 Enter admin for both the User name and Password and click OK.

| Connect to 192.                                                   | 168.1.250                                                | ? ×                                             |
|-------------------------------------------------------------------|----------------------------------------------------------|-------------------------------------------------|
|                                                                   |                                                          | Set                                             |
| The server 192.168<br>and password.                               | 9.1.250 at AP431W                                        | requires a username                             |
| Warning: This serve<br>password be sent in<br>without a secure co | er is requesting that<br>an insecure manne<br>nnection). | : your username and<br>er (basic authentication |
| User name:                                                        | 🖸 admin                                                  | •                                               |
| Password:                                                         | •••••                                                    |                                                 |
|                                                                   | 🗖 Remember m                                             | y password                                      |
|                                                                   |                                                          |                                                 |
|                                                                   | ОК                                                       | Cancel                                          |

**Step 3** At the Wireless section, enter the **SSID (Network Name)** of your wireless network and the **channel** number.

| Wireless | MAC Address: 00:17:9a:b7:29:2b |                         |
|----------|--------------------------------|-------------------------|
|          | Super G Mode                   | Disable 🔹               |
|          | SSID:                          | default                 |
|          | SSID Broadcast:                | Enable -                |
|          | Channel:                       | 🧧 🖬 🗆 Auto Channel Scan |

**Step 4** If you have enabled encryption for your wireless network, you'll need to configure the same security settings on the Access Point as well. Select **Authentication**.

| Wireless          | MAC Address: 00:17:9a:b7:29:2b |                                                     |           |
|-------------------|--------------------------------|-----------------------------------------------------|-----------|
|                   | Super G Mode                   | Disable 💌                                           |           |
|                   | SSID:                          | default                                             |           |
|                   | SSID Broadcast:                | Enable •                                            |           |
|                   | Channel:                       | 6 🔽 🗆 Auto Channel Scan                             |           |
|                   | Transmission Rates:            | Auto 💌                                              |           |
|                   | Authentication:                | Open System                                         |           |
|                   | Encryption: © Disa             | Open System<br>Shared Key<br>Open System/Shared Key |           |
|                   | Key Type: HEX                  | WPA-EAP<br>WPA-PSK                                  | 64 Bits 💌 |
|                   | Valid Key: First               | WPA2-EAP<br>WPA2-PSK<br>WPA-Auto-EAP                |           |
|                   | First Key:                     | WPA-Auto-PSK                                        |           |
|                   | Second Key:                    |                                                     |           |
|                   | Third Key:                     |                                                     |           |
|                   | Fourth Key:                    |                                                     |           |
| Firmware Version: | AP431W.v100.r541               | .t579-51                                            |           |

#### WEP

**Step 5a** Select the same WEP authentication as your wireless network from the dropdown menu.

- Open System and disabling encryption implies no encryption
- Open System and enabling encryption implies WEP open system mode
- Shared Key and enabling encryption implies WEP shared key mode
- Open System/Shared Key and enabling encryption implies WEP auto switch mode

| Wireless          | MAC Address: 00:"  | 17:9a:b7:29:2b                         |           |
|-------------------|--------------------|----------------------------------------|-----------|
|                   | Super G Mode       | Disable 💌                              |           |
|                   | SSID:              | default                                |           |
|                   | SSID Broadcast:    | Enable 💌                               |           |
|                   | Channel:           | 6 🔽 🗖 Auto Channel Scan                |           |
|                   | Transmission Rates | S: Auto                                |           |
|                   | Authentication:    | Open System                            |           |
|                   | Encryption: © Dis  | a Shared Key<br>Open System/Shared Key |           |
|                   | Key Type: HEX      | WPA-EAP<br>WPA-PSK<br>WPA2-EAP         | 64 Bits 🔽 |
|                   | Valid Key: First   | WPA2-PSK<br>WPA-Auto-EAP               |           |
|                   | First Key: •••••   | WPA-Auto-PSK                           |           |
|                   | Second Key:        |                                        |           |
|                   | Third Key:         |                                        |           |
|                   | Fourth Key:        |                                        |           |
| Firmware Version: | AP431W.v100.r54    | 1.t579-51                              |           |

**Step 5b** Enable **Encryption**, select the same **Key Type** and **Key Size** (64-Bits / 128-Bits / 152 Bits) from the drop-down menus, as the WEP settings in your wireless network.

| Wireless | MAC Address: 00:17:9a:b7:29:2b      |  |
|----------|-------------------------------------|--|
|          | Super G Mode Disable                |  |
|          | SSID: default                       |  |
|          | SSID Broadcast: Enable              |  |
|          | Channel: 🛛 🕞 🗖 Auto Channel Scan    |  |
|          | Transmission Rates: Auto            |  |
|          | Authentication: Shared Key          |  |
|          | Encryption: Cisable Cisable         |  |
|          | Key Type: HEX • Key Size: 64 Bits • |  |
|          | Valid Key: First                    |  |
|          | First Key: ••••••                   |  |
|          | Second Key:                         |  |
|          | Third Key:                          |  |
|          | Fourth Key:                         |  |

**Step 5c** If your WEP wireless network uses the First Key, select First in the **Valid Key** pull-down menu. Enter the same **key (password)** of your wireless network in the **First Key** field and click **Apply**. Skip to **Step 8**.

| Firmware Version: | AP431W.v100.r541.t579-51 |
|-------------------|--------------------------|
|                   | Fourth Key:              |
|                   | Third Key:               |
|                   | Second Key:              |
|                   | First Key: ••••••        |
|                   | Valid Key: First         |

#### WPA-EAP

**Step 6** Select **WPA-EAP** from the drop-down menu and enter all the applicable fields. Click **Apply** and proceed to **Step 8**.

| Wireless          | MAC Address: 00:17:9a:b7:29:2b                    |  |
|-------------------|---------------------------------------------------|--|
|                   | Super G Mode Disable                              |  |
|                   | SSID: default                                     |  |
|                   | SSID Broadcast: Enable -                          |  |
|                   | Channel: 6 Channel Scan                           |  |
|                   | Transmission Rates: Auto                          |  |
|                   | Authentication: WPA-EAP                           |  |
|                   | Cipher Type: AUTO Group Key Update Interval: 1800 |  |
|                   | RADIUS Server                                     |  |
|                   | RADIUS Port 1812                                  |  |
|                   | RADIUS Secret                                     |  |
| Firmware Version: | AP431W.v100.r541.t579-51                          |  |
|                   | Apply Cancel Help                                 |  |

#### WPA-PSK

**Step 7** Select **WPA-PSK** from the drop-down menu and enter all the applicable fields. Click **Apply** and proceed to **Step 8**.

| Wireless          | MAC Address: 00:17:9a:b7:29:2b |                                 |
|-------------------|--------------------------------|---------------------------------|
|                   | Super G Mode                   | Disable 🔽                       |
|                   | SSID:                          | default                         |
|                   | SSID Broadcast:                | Enable -                        |
|                   | Channel:                       | 6 🔽 🗆 Auto Channel Scan         |
|                   | Transmission Rate              | s: Auto 🔽                       |
|                   | Authentication:                | WPA-PSK                         |
|                   | Cipher Type: AUTC              | Group Key Update Interval: 1800 |
|                   | PassPhrase                     |                                 |
| Firmware Version: | AP431W.v100.r54                | l1.t579-51                      |
|                   | Apply Cancel                   | Help                            |

**Step 8** For best result, place the Access Point at a central location where it is accessible to all the wireless computers.

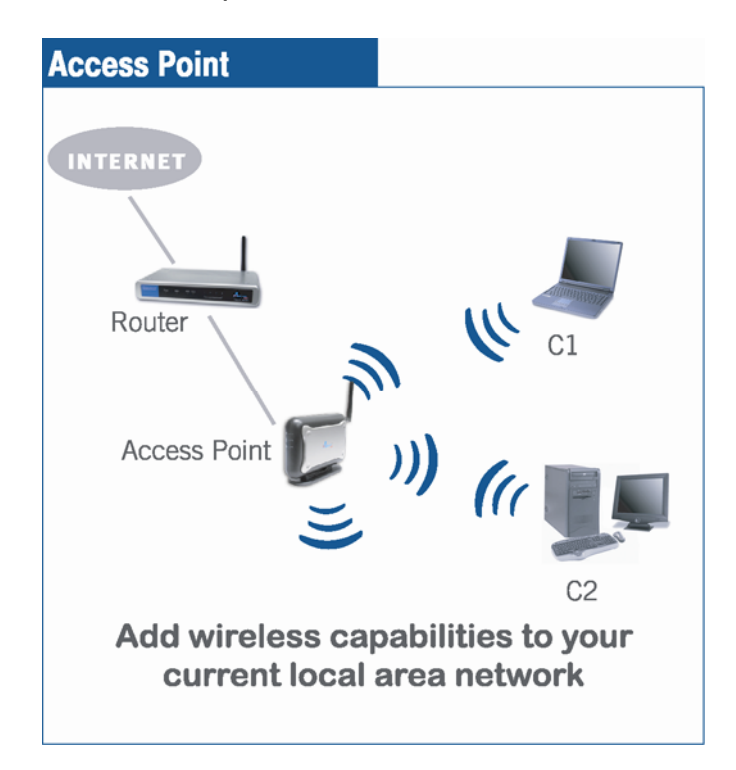

## 6. Connecting to the Access Point

Once you have properly configured the Access Point, your wireless computers should be able to detect its signal.

Use your wireless network adapter's utility to detect and connect to the Access Point. You can identify the Access Point by its **MAC Address**, which is displayed in the **BSSID** field of your wireless network adapter's utility.

You can check the Access Point's **MAC Address** on its bottom label.

| PirLi                                                                                                    | Model No.:AP421W                                                                                                    |
|----------------------------------------------------------------------------------------------------|----------------------------------------------------------------------------------------------------|
| This device con<br>Operation is su<br>(1) This device<br>(2) this device<br>including in<br>FCC ID:MXF-A | mplies with part 15 of the FCC Rules.<br>ubject to the following two conditions.<br>a may not cause harmful interference, and<br>must accept any interference received,<br>interference that may cause undesired operation.<br>To Comply<br>CC Standards<br>940711G |
| MAC:                                                                                                    | 0014A5000001                                                                                                    |
| (                                                                                                    |                                                                                                    |

If the signal is weak, try reorienting the Access Point's antenna or relocate the Access Point to a different place.

## 7. Web Configuration Utility

The Access Point comes with a built-in Web Configuration Utility that allows you to easily configure its various features. This section describes how to use the Web Configuration Utility.

### 7.1 Primary Setup

**Step 1** Open your Web Browser (Internet Explorer or Netscape), enter the default IP Address of the Access Point **192.168.1.250** in the Address Bar and press **Enter**.

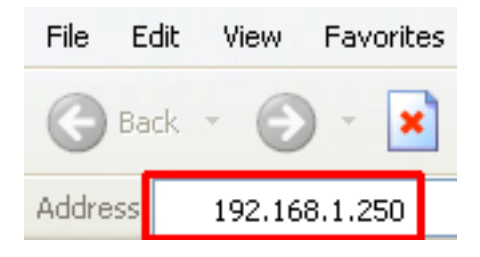

**Note:** If you have changed the IP Address of the Access Point, enter its new IP Address instead of the default.

Step 2 Enter admin for both the User name and Password fields and click OK.

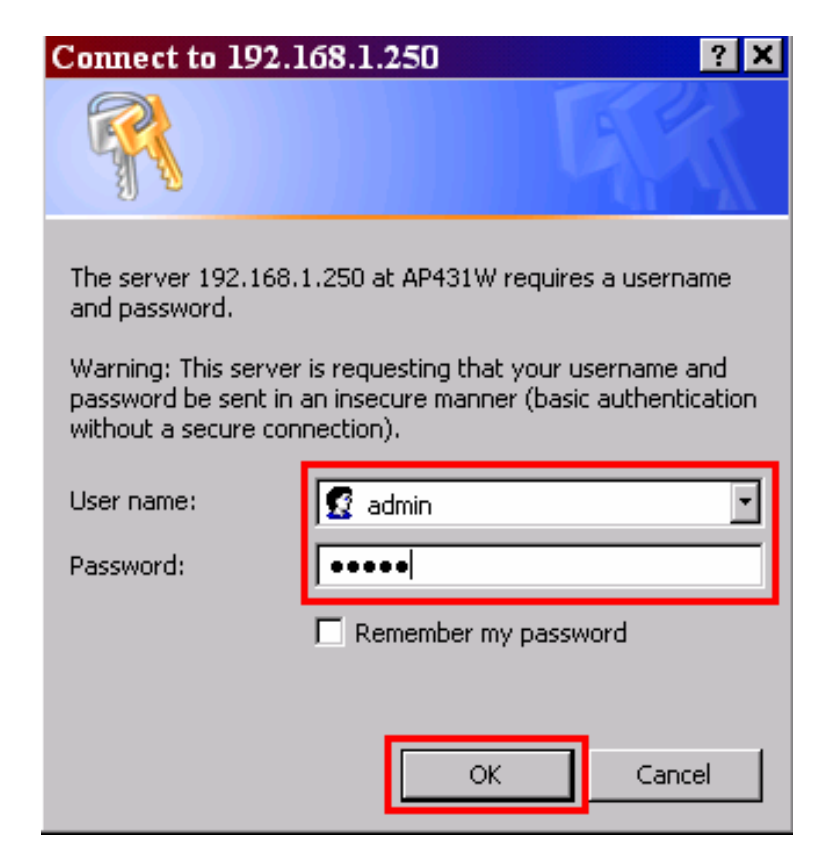

The **Primary Setup** page is the main screen for configuring the Access Point.

You can configure its IP Address and Wireless settings from this page.

|                     | SUPER G<br>Wireless Access Point                                                                                                    |
|---------------------|----------------------------------------------------------------------------------------------------|
| networkingsolutions | ary System Operating Access Advanced Setting Help                                                                                                    |
| Primary Setup       | This section contains the primary configuration for the Access Point. You should be able to customize easily the Ethernet and Wireless interface in this section. Remember to press Apply for finalizing your configuration. |
| LAN                 | MAC Address: 00:17:9a:b7:29:2b                                                                                                    |
| Configuration Type: | Static (Manual)                                                                                                    |
| IP address:         | 192.168.1.250 This is the IP address, Subnet Mask and                                                                                                    |
| Subnet Mask:        | 255.255.255.0 Default Gateway of the Access Point as it                                                                                                    |
| Gateway:            | 192.168.1.1 is seen by your local network.                                                                                                    |
| Country             | North USA 💌                                                                                                    |
| Wireless            | MAC Address: 00:17:9a:b7:29:2b                                                                                                    |
|                     | Super G Mode Disable                                                                                                    |
|                     | SSID: default                                                                                                    |
|                     | SSID Broadcast: Enable                                                                                                    |
|                     | Channel: 6 Channel Scan                                                                                                    |
|                     | Transmission Rates: Auto                                                                                                    |
|                     | Authentication: Open System                                                                                                    |
|                     | Encryption: O Disable C Enable                                                                                                    |
|                     | Key Type: HEX Key Size: 64 Bits                                                                                                    |
|                     | Valid Key: First                                                                                                    |
|                     | First Key:                                                                                                    |
|                     | Second Key:                                                                                                    |
|                     | Third Key:                                                                                                    |
|                     | Fourth Key:                                                                                                    |
| Firmware Version:   | AP431W.v100.r541.t579-51                                                                                                    |
|                     | Apply Cancel Help                                                                                                    |

#### LAN

| LAN                 | MAC Address: 00:17:9a:b7:29:2b                          |
|---------------------|---------------------------------------------------------|
| Configuration Type: | Static (Manual)                                         |
| IP address:         | 192.168.2.250 This is the IP address, Subnet Mask and   |
| Subnet Mask:        | 255.255.255.0 Default Gateway of the Access Point as it |
| Gateway:            | 192.168.2.1 is seen by your local network.              |

**MAC Address:** Displays the Access Point's MAC Address.

**Configuration Type:** If you want the Access Point to obtain an IP address automatically from a DHCP server, then select **Dynamic (DHCP)**. If you will assign the Access Point a static IP address, then select **Static (Manual)** and enter an IP Address, Subnet Mask, and Default Gateway address in the corresponding fields.

**Note:** It is recommended that you assign a static IP Address for the Access Point so you can access its web configuration utility with ease.

| Wireless | MAC Address: 00:17:9a:b7:29:2b   |
|----------|----------------------------------|
|          | Super G Mode Disable             |
|          | SSID: default                    |
|          | SSID Broadcast: Enable           |
|          | Channel: 6 🖸 🗖 Auto Channel Scan |
|          | Transmission Rates: Auto         |
|          | Authentication: Open System      |
|          | Encryption: O Disable O Enable   |
|          | Key Type: HEX Key Size: 64 Bits  |
|          | Valid Key: First                 |
|          | First Key:                       |
|          | Second Key:                      |
|          | Third Key:                       |
|          | Fourth Key:                      |

#### Wireless

Super G Mode: Choose from Disable, Super G<sup>™</sup> without Turbo or Super G<sup>™</sup> with Dynamic Turbo as the wireless mode that your wireless network is using. Disable implies using 11b/11g.

**SSID:** The SSID is the network name shared among all devices in a wireless network. It must be identical for all devices in the wireless network.

**SSID Broadcast:** To broadcast the Access Point's SSID, select **Enable**. When wireless clients survey the local area for wireless networks to associate with, they will pick up the SSID broadcast by the Access Point. If you do not want to broadcast the Access Point's SSID, then select **Disable**.

**Channel:** Select the appropriate channel (1 to 11) from the list provided to correspond with your network settings, All devices in your wireless network must use the same channel in order to function correctly. Enable **Auto Channel Scan** allows the Access Point to automatically scan for a clear channel.

**Note:** If you enable Auto Channel Scan, then you cannot specify a channel setting.

**Transmission Rates:** The default setting is **Auto**. The range is different according to the Wireless Mode you select.

You can select a range of transmission speeds, or you can keep the default setting-Auto to have the Access Point automatically uses the fastest possible data rate. Auto-Fallback will negotiate the best possible connection speed between the Access Point and a wireless client.

Authentication: Select the proper authentication for the encryption of your network.

**Encryption:** Choose **Enable** to select your security type, or the default setting **Disable** to connect with better performance. Disabling security setting will make your network more vulnerable to intrusion.

#### 7.1.1 Wireless Encryption Settings

#### WEP

Wired Equivalent Privacy (WEP) is an encryption method used to protect your data during wireless communications. These settings must be identical to your existing wireless network's WEP settings. If your network supports WPA or WPA-PSK security, it is recommended that you use those encryptions for better security.

| Authentication: Share | ed Key 💽  |           |
|-----------------------|-----------|-----------|
| Encryption: Cisable   | © Enable  |           |
| Key Type: HEX 💽       | Key Size: | 64 Bits 💌 |
| Valid Key: First 🔽    |           |           |
| First Key: ••••••     |           |           |
| Second Key:           |           |           |
| Third Key:            |           |           |
| Fourth Key:           |           |           |

Authentication Type: Choose between Open System or Shared Key.

Encryption: Choose Disable or Enable.

Key Type: Choose HEX or ASCII

Key Size: Choose between 64-bit, 128-bit and 152-bit encryption.

Valid Key: Select a key to be the active key.

**Key 1 – 4**: Manually assign a passphrase for each key.

- If you selected **HEX** and **64 bits** encryption, enter **10** HEX characters.
- If you selected **HEX** and **128 bits** encryption, enter **26** HEX characters.
- If you selected HEX and 152 bits encryption, enter 32 HEX characters.
- If you selected ASCII and 64 bits encryption, enter 5 ASCII characters.
- If you selected **ASCII** and **128 bits** encryption, enter **13** ASCII characters.
- If you selected **ASCII** and **152 bits** encryption, enter **16** ASCII characters.

**Note**: HEX number is a number from 0 to 9 and a letter from A to F. ASCII is any alphanumeric character.

#### WPA-EAP

If your network uses a RADIUS server for authentication, you may select WPA-EAP as your encryption setting.

|                   | Authentication: WPA-EAP                           |
|-------------------|---------------------------------------------------|
|                   | Cipher Type: AUTO Group Key Update Interval: 1800 |
|                   | RADIUS Server                                     |
|                   | RADIUS Port 1812                                  |
|                   | RADIUS Secret                                     |
| Firmware Version: | AP431W.v100.r541.t579-51                          |
|                   | Apply Cancel Help                                 |

Authentication Type: Choose between WPA-EAP.

Cipher Type: Select the WPA Algorithm (AUTO, AES or TKIP) that your network uses.

**Group Key Update Interval:** Enter the key renewal time in seconds. Default is 1800 seconds.

RADIUS Server: Enter the IP Address of your RADIUS server.

**RADIUS Port:** Enter the Authentication Port number of your RADIUS server.

**RADIUS Secret:** Enter the Shared Key for your RADUS server.

#### WPA-PSK

If your network supports WPA-PSK, it is recommended that you use this encryption setting for stronger security over WEP.

|                   | Authentication: WPA-PSK                            |
|-------------------|----------------------------------------------------|
|                   | Cipher Type: AUTO  Group Key Update Interval: 1800 |
|                   | PassPhrase                                         |
| Firmware Version: | AP431W.v100.r541.t579-51                           |
|                   | Apply Cancel Help                                  |
|                   | hop direct                                         |

Authentication Type: Choose between WPA-PSK.

Cipher Type: Select the WPA Algorithm (AUTO, AES or TKIP) that your network uses.

**Group Key Update Interval**: Enter the desired key renewal time in seconds. Default is 1800 seconds.

**PassPhrase**: Enter a password for your wireless network. The key should be  $8 \sim 63$  characters in alphanumeric.

Note that these settings must be exactly the same as your access point/wireless router.

#### 7.2 System

The System page allows you to change the Access Point's login password as well as other administrative functions.

| A                         |                                                                                                    | SUPER G<br>Wireless Access Point                                      |
|---------------------------|----------------------------------------------------------------------------------------------------|-----------------------------------------------------------------------|
| networkingsolutions       | y System Operating Access Advanced<br>Mode Control Wireless                                                                                               | Setting<br>Status Help                                                |
| System                    | This section contains the It is strongly recommended<br>password for your Access Point in order to avoid an<br>section you can also upgrade the firmware. | d to change the default<br>ny security risks. In this                 |
| AP Password:              | (Enter New Password)                                                                                                    |                                                                       |
|                           | (Re-enter to Confirm)                                                                                                    |                                                                       |
| Restore Factory Defaults: | CYES  ONO                                                                                                    |                                                                       |
|                           | Note: If YES, all setting will be restored as factory de                                                                                                  | efaults                                                               |
|                           | Apply Cancel Help                                                                                                    |                                                                       |
| Backup/Restore Setting:   | Browse F<br>Backup Setting<br>Note: Click on "Backup Setting" to create and save<br>hard drive.<br>Click on "Restore Setting" to load the setting profile | Restore Setting<br>the setting on your local<br>from your hard drive. |
| Firmware Upgrade:         | Current Version: AP431W.v100.r541.t579-51                                                                                                    |                                                                       |
|                           | Browse                                                                                                    | Firmware Upgrade                                                      |

**AP Password:** Enter the new login password and re-enter to confirm the new password. This is the password used for logging into the Access Point's Web Configuration Utility.

**Restore Factory Defaults:** Select **Yes** and click **Apply** to reset all of the settings to factory default.

**Backup/Restore Setting:** Click on the **Backup Setting** button to save your settings as a file in your PC. Later when you want to restore the settings, just **Browse** for the previously saved file and click on the **Restore Setting** button.

**Firmware Upgrade:** Click on the Firmware Upgrade button to update the firmware. You can download the updated firmware from our web site at <u>www.airlink101.com</u>

**Step 1** Unzip the new firmware.

**Step 2** Click on **Browse** to locate the new firmware and click on **Firmware Upgrade** to change the AP firmware.

| Firmware Upgrade: | Current Version: AP431W.v100.r5 | 541.t579-51 |                  |
|-------------------|---------------------------------|-------------|------------------|
|                   |                                 | Browse      | Firmware Upgrade |

**Warning:** Upgrading firmware may take a few minutes, please don't turn off the power or press the reset button.

## 7.3 Operating Mode

The Operating Mode page allows you to select different functions according to your needs.

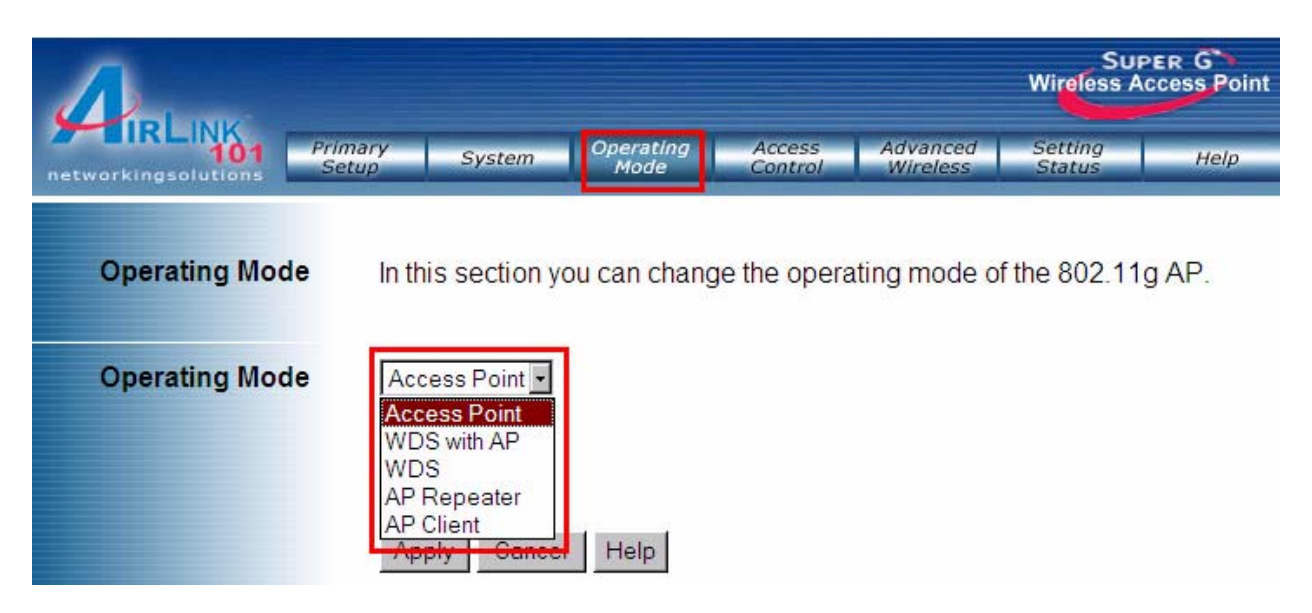

Access Point: This mode allows your wireless computers to connect to your wired network. (Default mode)

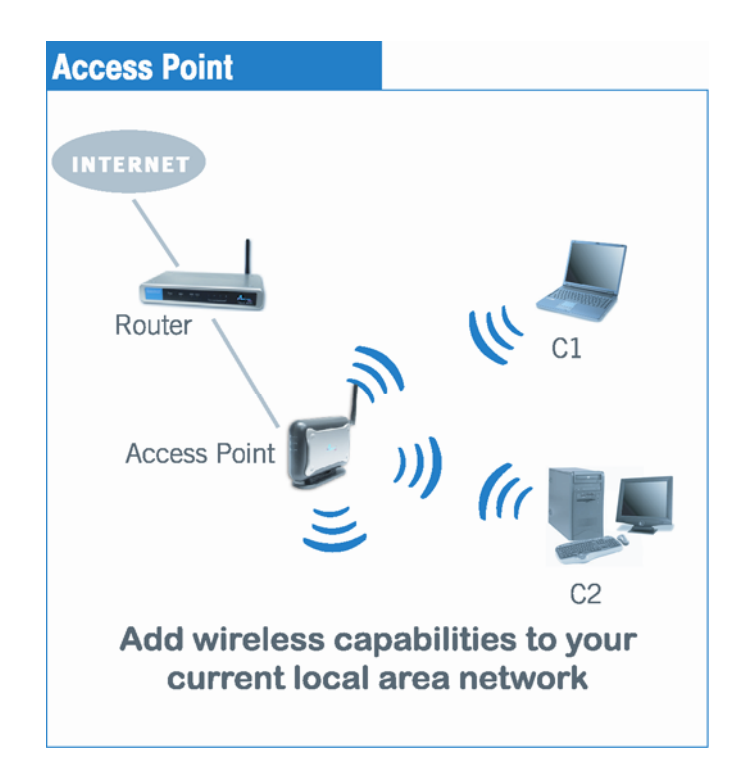

#### **AP Client**

The AP Client mode converts the Access Point to a wireless network adapter, allowing the network device such as your computer or game console to become a wireless client.

**Step 1** Select **AP Client** and enter the MAC address of the remote AP or click on the **Scan** button for any available wireless network.

Step 2 Select the desired wireless network from the list.

Step 3 Click Apply to save the changes.

| A                   |                  |          |       |                  |                     |                      | SUPE<br>Wireless Acc | R G<br>ess Point |
|---------------------|------------------|----------|-------|------------------|---------------------|----------------------|----------------------|------------------|
| networkingsolutions | Primary<br>Setup | Syster   | n     | Operatin<br>Mode | g Access<br>Control | Advanced<br>Wireless | Setting<br>Status    | Help             |
| Operating Mod       | e In thi         | s sectio | n you | ı can cha        | ange the operati    | ng mode (            | of the 802.11g       | AP.              |
| Operating Mod       | e AP C           | Client   | •     |                  |                     |                      |                      |                  |
|                     | Rem              | iote AP  | MAC   | Addres           | S                   |                      |                      |                  |
|                     | SSIE             | )        |       |                  | default             |                      |                      |                  |
|                     |                  |          |       |                  |                     |                      |                      | Scan             |
|                     |                  | Туре     | CH    | Signal           | BSSID               | Security             | SSID                 |                  |
|                     | С                | AP BSS   | 10    | 100%             | 00:0d:72:f3:68:e1   | WEP                  | 2WIRE217             |                  |
|                     | 0                | AP BSS   | 11    | 100%             | 00:09:5b:dd:f0:b6   | WPA-PSK              | TemporarilyDowr      |                  |
|                     | Арр              | ly Ca    | ncel  | Help             |                     |                      |                      |                  |

**Step 4** Once the Access Point has restarted, you may disconnect it from the wireless router and connect it to the Ethernet port of your computer or game console.

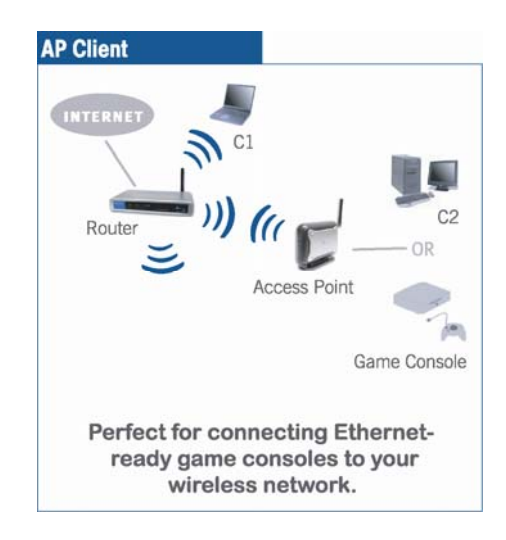

#### **AP Repeater**

The AP Repeater mode converts the Access Point to a wireless repeater. By extending the wireless signal of the source AP/wireless router, the wireless coverage is expanded.

**Step 1** Select **AP Repeater** and enter the MAC address or use the **Scan** button to search for the remote AP (source AP/wireless router). Click **Apply** to save the changes.

|                     |             |          |        |                   |                     |                      | SUPER<br>Wireless Acce | G<br>ss Point |
|---------------------|-------------|----------|--------|-------------------|---------------------|----------------------|------------------------|---------------|
| networkingsolutions | nary<br>tup | Systen   | n      | Operating<br>Mode | g Access<br>Control | Advanced<br>Wireless | Setting<br>Status      | Help          |
| Operating Mode      | In this     | s sectio | in yol | u can cha         | ange the operati    | ing mode (           | of the 802.11g A       | NP.           |
| Operating Mode      | AP R        | epeater  | -      |                   |                     |                      |                        |               |
|                     | Rem         | ote AP   | MAC    | Addres            | s                   |                      |                        |               |
|                     | SSID        |          |        |                   | default             |                      |                        |               |
|                     |             | Type     | СН     | Signal            | BSSID               | Security             | SSID                   | Scan          |
|                     | 0           | AP BSS   | 10     | 100%              | 00:0d:72:f3:68:e1   | WEP                  | 2WIRE217               | -             |
|                     | C           | AP BSS   | 11     | 100%              | 00:09:5b:dd:f0:b6   | WPA-PSK              | TemporarilyDown        |               |
|                     |             |          |        | alde di           |                     | G.                   |                        |               |
|                     |             |          |        |                   |                     |                      |                        |               |
|                     | ¢/          |          |        |                   |                     |                      |                        |               |
|                     | Appl        | y Ca     | ncel   | Help              |                     |                      |                        |               |

**Step 2** Once the Repeater has restarted, you may disconnect it from the wireless router. For best result, place the Repeater at a central location between the wireless router and your wireless computers.

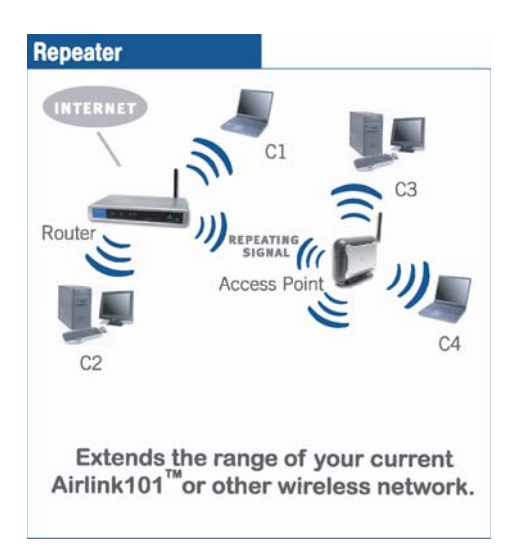

**Note:** The repeater mode may not be compatible with all routers due to the lack of a standard protocol for repeater mode.

#### WDS

The WDS mode converts the Access Point to a wireless bridge. It bridges the network clients from physically separate LANs into one virtual LAN.

**Step 1** Select **WDS** and enter the MAC address of the remote APs. Click **Apply** to save the changes.

|                |                        |                        |                   |                      | Sur<br>Wireless A | PER G<br>ccess Point |
|----------------|------------------------|------------------------|-------------------|----------------------|-------------------|----------------------|
|                | Primary Sy<br>Setup Sy | stem Operating<br>Mode | Access<br>Control | Advanced<br>Wireless | Setting<br>Status | Help                 |
| Operating Mode | In this se             | ction you can char     | nge the opera     | ting mode of         | the 802.11        | g AP.                |
| Operating Mode | WDS                    | T                      |                   |                      |                   |                      |
|                | Remote                 | AP MAC Address         |                   |                      |                   |                      |
|                | 1                      |                        | 2                 |                      |                   |                      |
|                | 3                      |                        | 4                 |                      |                   |                      |
|                | 5                      |                        | 6                 |                      |                   |                      |
|                | 7                      |                        | 8                 |                      |                   |                      |
|                | Apply                  | Cancel Help            |                   |                      |                   |                      |

**Step 2** Configure the other Access Point with reciprocal settings.

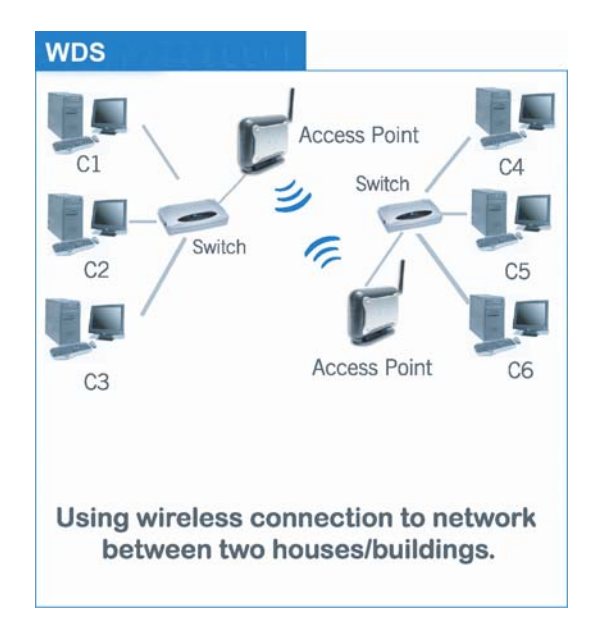

#### WDS with AP

The WDS mode converts the Access Point to a wireless bridge. It bridges the network clients from physically separate LANs into one virtual LAN and allows wireless clients to connect to the network via the Access Point.

**Step 1** Select **WDS with AP** and enter the MAC address of the remote APs. Click **Apply** to save the changes.

|                     |                        |                   |                           |                      | Sup<br>Wireless Ac | ER G<br>cess Point |
|---------------------|------------------------|-------------------|---------------------------|----------------------|--------------------|--------------------|
| networkingsolutions | Primary Sy<br>Setup Sy | stem Opera<br>Moo | ting Access<br>le Control | Advanced<br>Wireless | Setting<br>Status  | Help               |
| Operating Mode      | In this se             | ction you can     | change the ope            | rating mode of       | the 802.11g        | AP.                |
| Operating Mode      | WDS with               | AP -              |                           |                      |                    |                    |
|                     | Remote                 | AP MAC Add        | ress                      |                      |                    |                    |
|                     | 1                      |                   | 2                         |                      |                    |                    |
|                     | 3                      |                   | 4                         |                      |                    |                    |
|                     | 5                      |                   | 6                         |                      |                    |                    |
|                     | 7                      |                   | 8                         |                      |                    |                    |
|                     | Apply                  | Cancel Help       | )                         |                      |                    |                    |

Step 2 Configure the other Access Point with reciprocal settings.

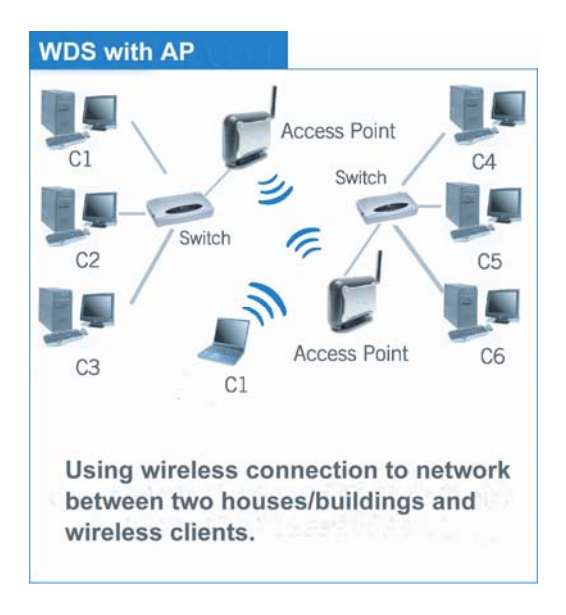

## 7.4 Access Control

The Access Control page allows you to control which PCs may or may not communicate with the Access Point depending on their MAC address.

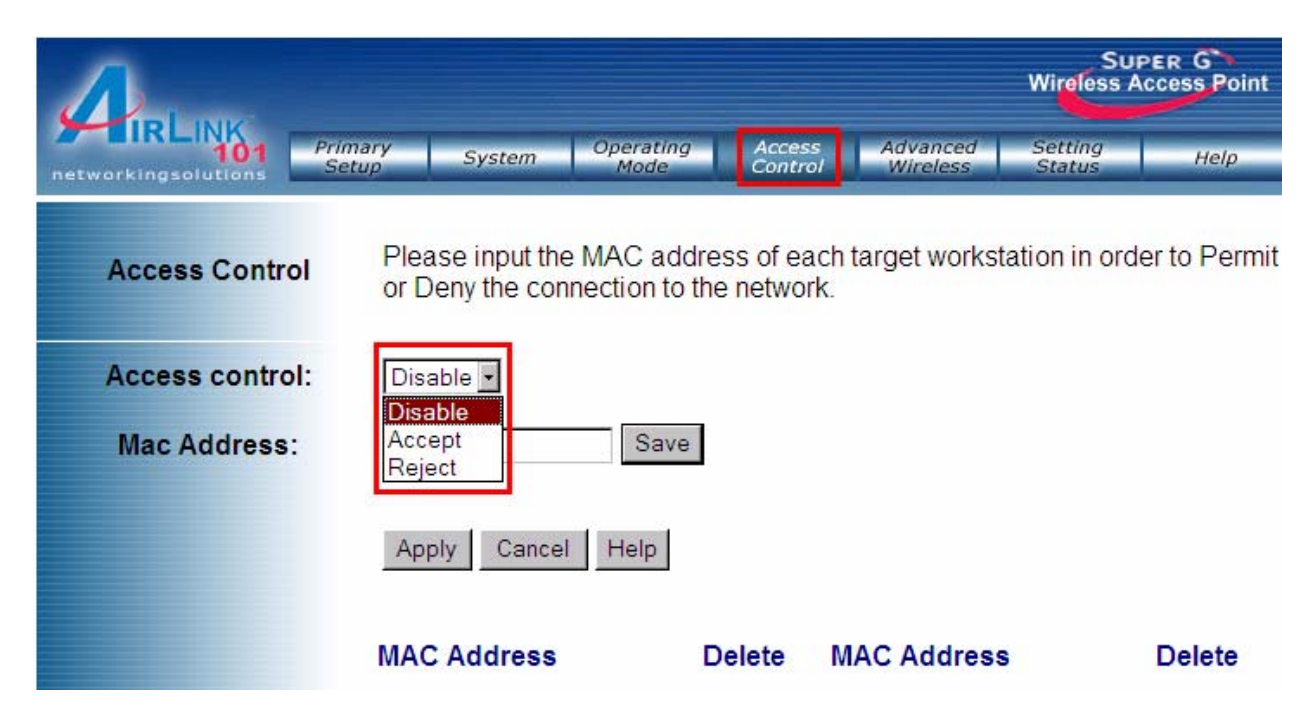

Select Accept from the drop-down menu to enable Access Control.

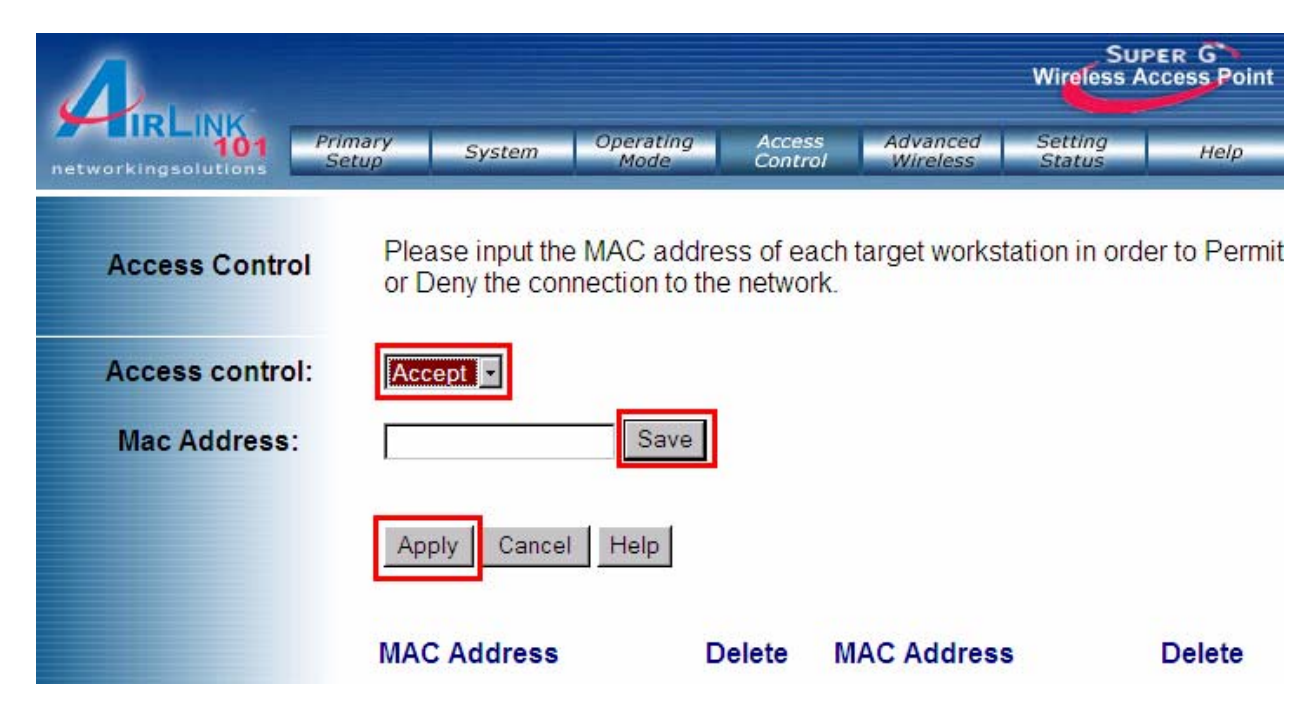

Enter a **MAC Address**, then the **Save** button to create a list of PCs that can communicate with the AP.

**Note**: Each MAC address should be entered in this format: xxxxxxxxx ("x" represents the actual characters of the MAC address).

Click **Apply** to save the changes.

If you want to block specific PCs from communicating with the Access Point, set Access Control to **Reject**. Enter a **MAC Address**, then click the **Save** button to create a list of PCs that cannot communicate with the AP.

| A                   |                                     |                   |                        |                      | Sur<br>Wireless A | ER G<br>ccess Point |
|---------------------|-------------------------------------|-------------------|------------------------|----------------------|-------------------|---------------------|
| networkingsolutions | imary<br>etup System                | Operating<br>Mode | Access<br>Control      | Advanced<br>Wireless | Setting<br>Status | Help                |
| Access Control      | Please input the<br>or Deny the cor | e MAC addre       | ss of eac<br>e network | ch target works<br>c | tation in orde    | er to Permit        |
| Access control:     | Reject -                            |                   |                        |                      |                   |                     |
| Mac Address:        |                                     | Save              |                        |                      |                   |                     |
|                     | Apply Cance                         | l Help            |                        |                      |                   |                     |
|                     | MAC Address                         | D                 | elete                  | MAC Address          | 5                 | Delete              |

**Note**: Each MAC address should be entered in this format: xxxxxxxxx ("x" represents the actual characters of the MAC address).

### 7.5 Advanced Wireless

The Advanced Wireless page allows you to customize data transmission settings. In most cases, the advanced settings on this page should remain at their default values.

| 1                   |                               |                                     |                            |                                 | Sup<br>Wireless A            | ER G<br>ccess Point |
|---------------------|-------------------------------|-------------------------------------|----------------------------|---------------------------------|------------------------------|---------------------|
| networkingsolutions | ary System                    | <i>Operating</i><br><i>Mode</i>     | Access<br>Control          | Advanced<br>Wireless            | Setting<br>Status            | Help                |
| Advanced Wirelessl  | The Advanced<br>Improper conf | d Wireless setti<br>iguration may r | ngs should<br>esult in poc | be left at the<br>or network pe | ir default val<br>rformance. | ues.                |
| Beacon Interval:    | 100                           | (Default:10                         | 0, <mark>Millis</mark> eco | nds, Range:                     | 20-1000)                     |                     |
| RTS Length:         | 2346                          | (Default:23                         | 46, Range:                 | 256-2346)                       |                              |                     |
| Fragment Length:    | 2346                          | (Default:23                         | 46, Range:                 | 256-2346)                       |                              |                     |
| DTIM:               | 1                             | (Default:1,                         | Range:1-25                 | 55)                             |                              |                     |
|                     | Apply Cano                    | el Help                             |                            |                                 |                              |                     |

**Beacon Interval:** The default value is **100**. Enter a value between 20 and 1000 milliseconds. The Beacon Interval value indicates the frequency interval of the beacon. A beacon is a packet broadcast by the Access Point to synchronize the wireless network.

**RTS Threshold:** This value should remain at its default setting of **2346**. The range is 256-2346 bytes.

Should you encounter inconsistent data flow, only minor modifications are recommended. If a network packet is smaller than the preset RTS threshold size, the RTS/CTS mechanism will not be enabled. The Access Point sends Request to Send (RTS) frames to a particular receiving station and negotiates the sending of a data frame. After receiving an RTS, the wireless station responds with a Clear to Send (CTS) frame to acknowledge the right to begin transmission.

**Fragmentation Length:** This value should remain at its default setting of **2346**. The range is 256-2346 bytes. It specifies the maximum size for a packet before data is fragmented into multiple packets. A smaller setting means smaller packets, which will create more packets for each transmission. Setting the Fragmentation Threshold too small may result in poor network performance. Only minor modifications of this value are recommended.

**DTIM:** The default value is **1**. This value, between 1 and 255 milliseconds, indicates the interval of the Delivery Traffic Indication Message (DTIM). A DTIM field is a countdown field informing clients of the next window for listening to broadcast and multicast messages. When the Access Point has buffered broadcast or multicast messages for associated clients, it sends the next DTIM with a DTIM Interval value. Its clients hear the beacons and awaken to receive the broadcast and multicast messages.

## 7.6 Setting Status

The Setting Status page displays the Access Point's current status and configuration. All information is read-only.

|                     |                                 |                                     | SUPER G<br>Wireless Access Point |
|---------------------|---------------------------------|-------------------------------------|----------------------------------|
| networkingsolutions | ary System Operating<br>up Mode | Access Advanced<br>Control Wireless | Setting<br>Status Help           |
| Setting Status      | This section contains setting   | information of the syster           | n.                               |
| AP Name:            | AP431W                          |                                     |                                  |
| Firmware Version:   | AP431W.v100.r541.t579-51        |                                     |                                  |
| LAN                 | MAC Address: 00:17:9a:b         | 7:29:2b                             |                                  |
|                     | Configuration Type              | Manual                              |                                  |
|                     | IP address:                     | 192.168.1.250                       |                                  |
|                     | Subnet Mask:                    | 255.255.255.0                       |                                  |
|                     | Default Gateway:                | 192.168.1.1                         |                                  |
| Wireless            | MAC Address: 00:17:9a:b         | 7:29:2b                             |                                  |
|                     | Operating Mode:                 | Normal AP                           |                                  |
|                     | SSID:                           | default                             |                                  |
|                     | Super G Mode:                   | Disabled                            |                                  |
|                     | Channel:                        | 6                                   |                                  |
|                     | Encryption Mode:                | Open System /                       | Encryption Disabled              |
|                     | Refresh Help                    |                                     |                                  |

## 7.7 Help

The Help page provides links to online help files regarding each page of the Web Configuration Utility.

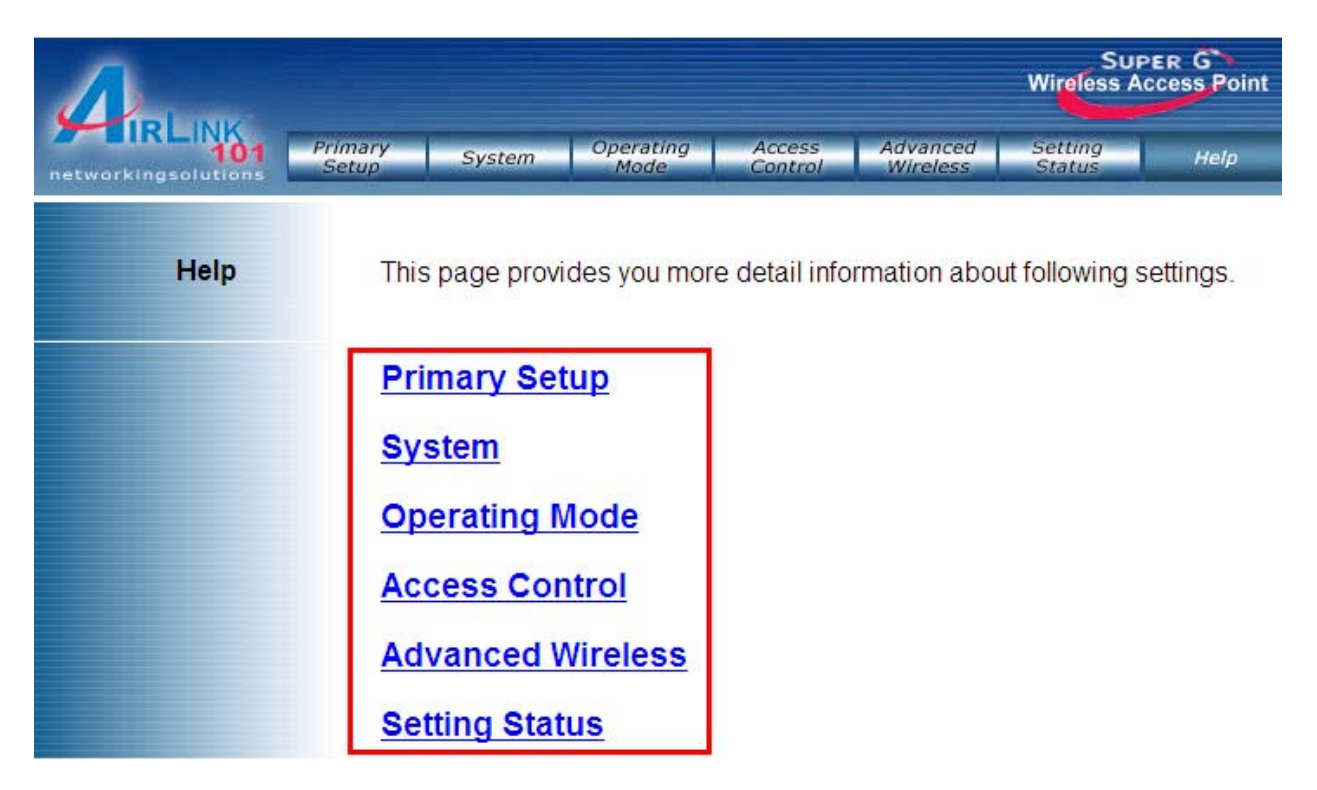

#### **Federal Communication Commission Interference Statement**

This equipment has been tested and found to comply with the limits for a Class B digital device, pursuant to Part 15 of the FCC Rules. These limits are designed to provide reasonable protection against harmful interference in a residential installation. This equipment generates, uses and can radiate radio frequency energy and, if not installed and used in accordance with the instructions, may cause harmful interference to radio communications. However, there is no guarantee that interference will not occur in a particular installation. If this equipment does cause harmful interference to radio or television reception, which can be determined by turning the equipment off and on, the user is encouraged to try to correct the interference by one of the following measures:

- Reorient or relocate the receiving antenna.
- Increase the separation between the equipment and receiver.
- Connect the equipment into an outlet on a circuit different from thatto which the receiver is connected.
- Consult the dealer or an experienced radio/TV technician for help.

This device complies with Part 15 of the FCC Rules. Operation is subject to the following two conditions: (1) This device may not cause harmful interference, and (2) this device must accept any interference received, including interference that may cause undesired operation.

FCC Caution: Any changes or modifications not expressly approved by the party responsible for compliance could void the user's authority to operate this equipment.

#### **IMPORTANT NOTE:**

#### FCC Radiation Exposure Statement:

This equipment complies with FCC radiation exposure limits set forth for an uncontrolled environment. This equipment should be installed and operated with minimum distance 20cm between the radiator & your body.

This transmitter must not be co-located or operating in conjunction with any other antenna or transmitter.

#### Industry Canada Statement

This device complies with RSS-210 of the Industry Canada Rules. Operation is subject to the following two conditions:

1) this device may not cause interference and

2) this device must accept any interference, including interference that may cause undesired operation of the device

This device has been designed to operate with an antenna having a maximum gain of 2dBi.

Antenna having a higher gain is strictly prohibited per regulations of Industry Canada. The required antenna impedance is 50 ohms.

To reduce potential radio interference to other users, the antenna type and its gain should be so chosen that the EIRP is not more than required for successful communication.

#### **IMPORTANT NOTE:**

#### IC Radiation Exposure Statement:

This equipment complies with IC radiation exposure limits set forth for an uncontrolled environment. This equipment should be installed and operated with minimum distance 20cm between the radiator & your body.

## **Technical Support**

E-mail: support@airlink101.com

Toll Free: 1-888-746-3238

Web Site: www.airlink101.com

\* Super G<sup>™</sup> technology (108Mbps) can only be obtained when using products with Atheron Super G<sup>™</sup> chipset. \* Theoretical maximum wireless signal rate based on Atheros<sup>™</sup> Super G<sup>™</sup> and IEEE standard 802.11g specifications. Actual data throughput will vary. Network conditions and environmental factors, including volume of network traffic, building materials and construction, mix of wireless products used, radio frequency interference (e.g., cordless telephones and microwaves) as well as network overhead lower actual data throughput rate.

Copyright © 2007 AirLink101. All rights reserved. AirLink101, the stylized AirLink101 logo, specific product designations, and all other words and logos that are identified as trademarks and/or service marks are, unless noted otherwise, the trademarks and service marks of AirLink101. All other product or service names are the property of their respective holders. AirLink101 products are protected under numerous U.S. and foreign patents and pending applications, mask work rights, and copyrights.